# Putty et Xming - Connexion SSH sur les serveurs Linux dans le domaine pédagogique "ENSEIG"

Cette documentation explique comment utiliser les outils déployés dans le domaine ENSEIG afin de pouvoir se connecter sur les serveurs Linux mis à disposition.

# Pré-requis:

La solution proposée repose sur les outils Putty et Xming (serveur X sous Windows). Ces 2 outils sont automatiquement déployés sur le domaine ENSEIG.

Vous pouvez vérifier le lancement de Xming grâce à la présence de l'icône Xming dans la barre des tâches Windows.

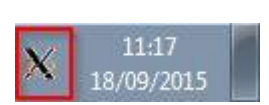

Si ce n'est pas le cas, vous pouvez lancer l'application depuis le "menu Démarrer" > "Tous les programmes">"Xming" > Xming

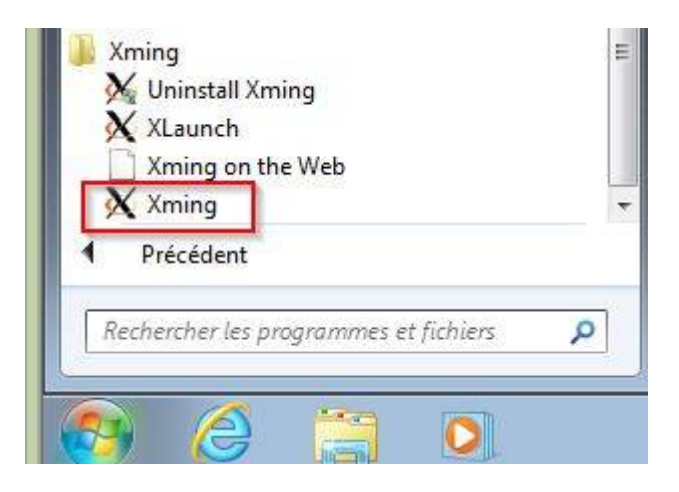

# **Connexion sur les serveurs**

## Lancement de PuTTy

Vous pouvez démarrer PuTTy depuis le "menu démarrer" de Windows ("Tous les programmes"> "PuTTy" > PuTTy ) Last update: 2023/02/09 outils:enseignement:logiciels\_externes:putty https://www.uphf.fr/wiki/doku.php/outils/enseignement/logiciels\_externes/putty 10:45

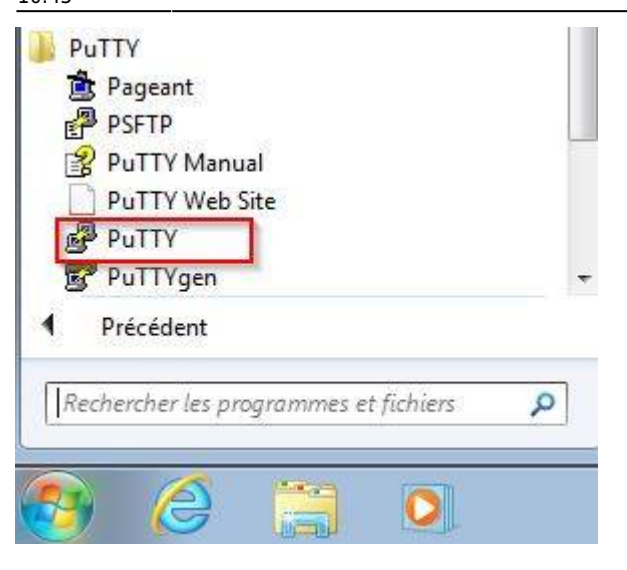

Vous obtenez alors la boîte de dialogue ci-dessous :

| 8                                                                                        | PuTTY Configuration                                                  | ? >             |  |
|------------------------------------------------------------------------------------------|----------------------------------------------------------------------|-----------------|--|
| ategory:                                                                                 |                                                                      |                 |  |
| - Session                                                                                | Basic options for your PuTTY session                                 |                 |  |
| Logging<br>⊡ Terminal<br>Kevboard                                                        | Specify the destination you want to con<br>Host Name (or IP address) | nect to<br>Port |  |
| Bell                                                                                     | Nom du serveir Linux                                                 | 22              |  |
| Features Window Appearance Behaviour Translation Selection Colours Connection Data Prove | Connection type:<br>Raw Telnet Rlogin OS                             | SH OSerial      |  |
|                                                                                          | Load, save or delete a stored session<br>Saved Sessions              |                 |  |
|                                                                                          | Default Settings                                                     | Load            |  |
|                                                                                          |                                                                      | Save            |  |
| - Telnet                                                                                 |                                                                      | Delete          |  |
| ⊞- SSH<br>Serial                                                                         | Close window on exit:<br>Always Never Only on clean exit             |                 |  |
| About                                                                                    |                                                                      | Cancel          |  |

Cette boîte de dialogue vous permet de contrôler complètement le fonctionnement de PuTTY.

## Configuration du déport d'affichage X de PuTTy

Dans le menu gauche, Connection> SSH > X11, vérifiez que la case "Enable X11 forwarding" soit cochée.

| Features                                                                 |   | Options controlling SSH X11 forwarding                   |
|--------------------------------------------------------------------------|---|----------------------------------------------------------|
| Window                                                                   |   | X11 forwarding                                           |
| Appearance                                                               |   | Enable X11 forwarding                                    |
| Translation                                                              |   | X display location                                       |
| Selection<br>Colours<br>⊒- Connection                                    |   | Remote X11 authentication protocol<br>MIT-Magic-Cookie-1 |
| Data<br>Proxy<br>Telnet<br>Rlogin<br>Kex<br>Cipher<br>Auth<br>TTY<br>X11 | m | Browse.                                                  |
| Tunnels<br>Bugs<br>More bugs                                             |   |                                                          |

#### **Connexion au serveur Linux**

| Basic options for your PuTTY session                                             |                                                                                                    |  |
|----------------------------------------------------------------------------------|----------------------------------------------------------------------------------------------------|--|
| Specify the destination you want to connect to<br>Host Name (or IP address) Port |                                                                                                    |  |
| Nom du serveir Linux                                                             | 22                                                                                                    |  |
| Connection type:                                                                 |                                                                                                    |  |
| Load, save or delete a stored session<br>Saved Sessions                          |                                                                                                    |  |
| Default Settings                                                                 | Load                                                                                                    |  |
|                                                                                  | Save                                                                                                    |  |
|                                                                                  | Delete                                                                                                    |  |
| Close window on exit:<br>Always Never Only on clean exit                         |                                                                                                    |  |
|                                                                                  | Basic options for your PuTTY<br>Specify the destination you want to com<br>Host Name (or IP address)<br>Nom du serveir Linux<br>Connection type:<br>Raw Telnet Rlogin S<br>Load, save or delete a stored session<br>Saved Sessions<br>Default Settings<br>Close window on exit:<br>Always Never Only on |  |

Pour lancer une connexion à l'hôte, remplissez le champ 'Host Name' dans le menu "Session"

Cliquez sur le bouton 'Open', en bas de la boite de dialogue, et PuTTY lancera une connexion au serveur.

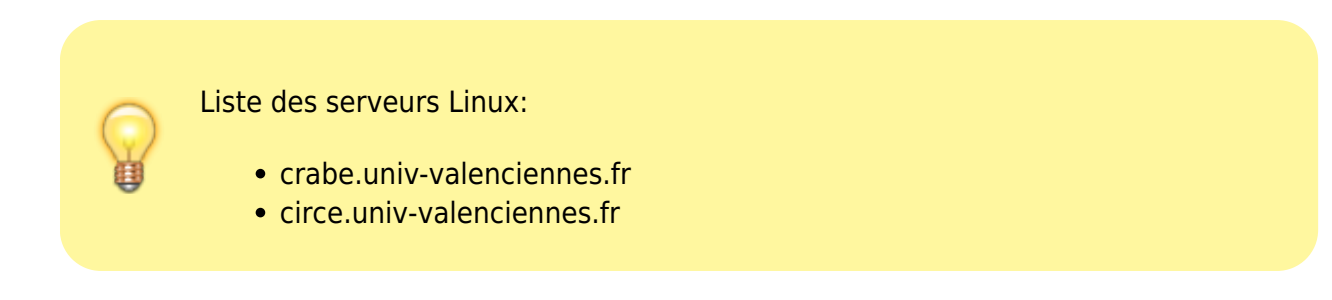

Une fois que la connexion est établie, une console apparait.

| 🚰 crabe.univ-valenciennes.fr - PuTTY                                        | NN                                 |   |
|-----------------------------------------------------------------------------|------------------------------------|---|
| login as: User<br>[H[J Authentifiant                                        |                                    | ~ |
| Universite de Valenciennes et du Hai<br>Institut des Sciences et Techniques | inaut-Cambresis<br>de Valenciennes |   |
| Bienvenue sur CRABE                                                         |                                    |   |
|                                                                             |                                    |   |
| Debian GNU/Linux testing                                                    |                                    |   |
| Using keyboard-interactive authentication.<br>Password:                     |                                    |   |
| Mot de passe                                                                |                                    |   |
|                                                                             |                                    | - |

Tapez le nom d'utilisateur et d'un mot de passe. Votre session est maintenant ouverte.

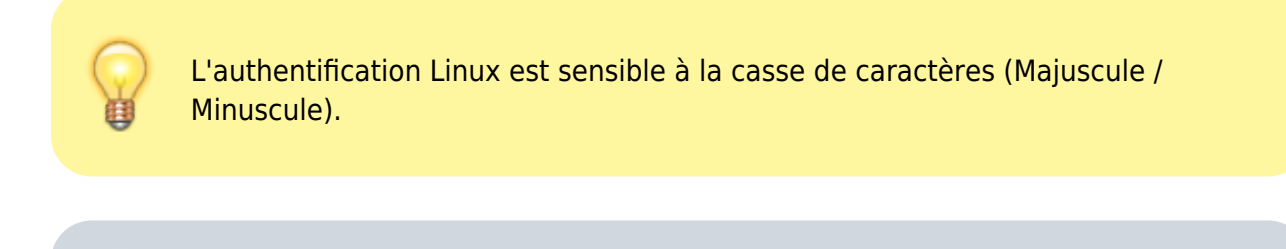

Avec plusieurs terminal, vous pouvez multiplier les fenêtres de travail.

#### Test de serveur X

Il vous suffit de lancer une commande nécessitant le serveur X pour valider du bon fonctionnement de

la configuration.

exemple: lancez la commande nedit

#### Fermeture de session

Nous vous conseillons de tapez "exit" pour fermer PuTTY.

From: https://www.uphf.fr/wiki/ - Espace de Documentation

Permanent link: https://www.uphf.fr/wiki/doku.php/outils/enseignement/logiciels\_externes/putty

Last update: 2023/02/09 10:45

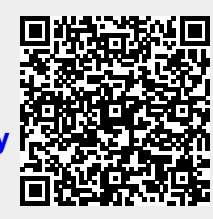